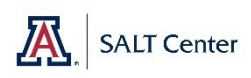

## **Dual Screens at the Tech Bar**

Steps to Connect

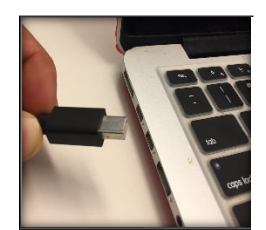

Figure 1

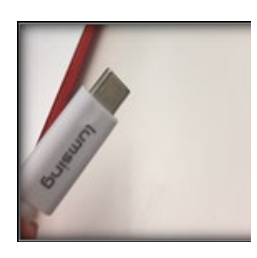

Figure 2

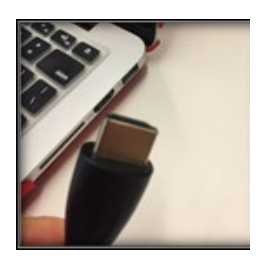

- 1. Insert the cable that fits your laptop.
- 2. Press the input button next to the power button on the monitor
- Press the up/down arrows to select the corresponding input source.
- 4. Select the button for the green arrow to save the selection

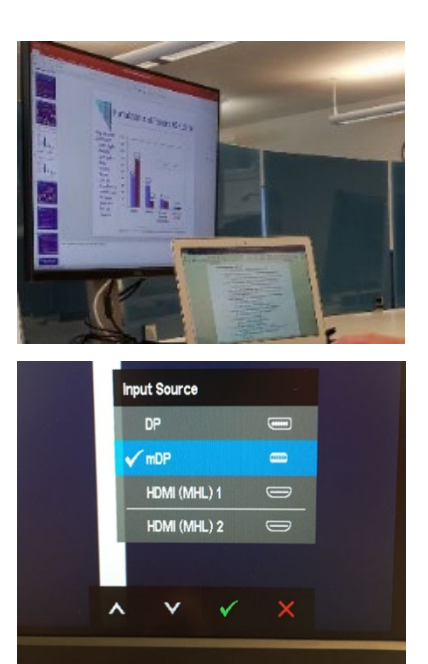

KEY Select mDP for mDP cables (Fig 1) Select HDMI 1 for USB – C cables (Fig 2) Select HDMI 2 for HDMI (Fig 3)

Figure 3

If needed: Arrange the Displays to Mirror or Extend (creates two screens)

| On a PC                                                                                                    | On a Mac                                                                                                    |
|----------------------------------------------------------------------------------------------------|----------------------------------------------------------------------------------------------------|
| <ol> <li>Right Click<br/>your desktop</li> <li>Select Display<br/>Settings</li> <li>Scroll to<br/>Multiple<br/>Displays</li> </ol> | <ol> <li>Apple Menu &gt;<br/>System<br/>Preferences</li> <li>Click Displays</li> <li>Click<br/>Arrangement</li> <li>With the first state of the state of the sta</li></ol> |
| 4. Select Extend<br>these Displays<br>Multiple displays<br>Multiple displays<br>Extend these displays                              | 4. Uncheck Mirror if you wish to extend the screen                                                                                                    |